## **Colchester High School**

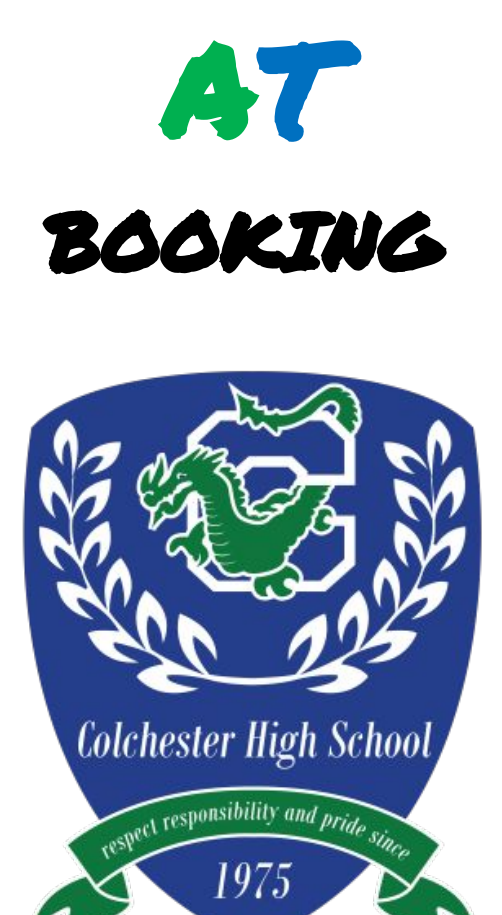

# Adaptive Scheduler Essentials

2024-2025

### **Adaptive Scheduler Basics**

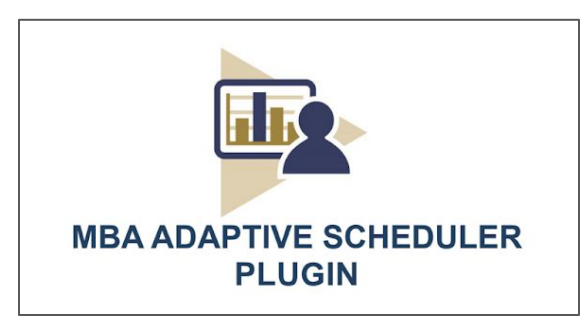

#### LOGGING IN TO ADAPTIVE SCHEDULER

1. Log in to 'PowerSchool'.

|                   | COLCHESTER<br>SCHOOL DISTRICT |
|-------------------|-------------------------------|
| D PowerSchool SIS |                               |
| Teacher Sign In   |                               |
|                   |                               |
| Username          | erica.leclair                 |

2. On the left of your screen under 'Navigation' click on 'Adaptive Scheduler'.

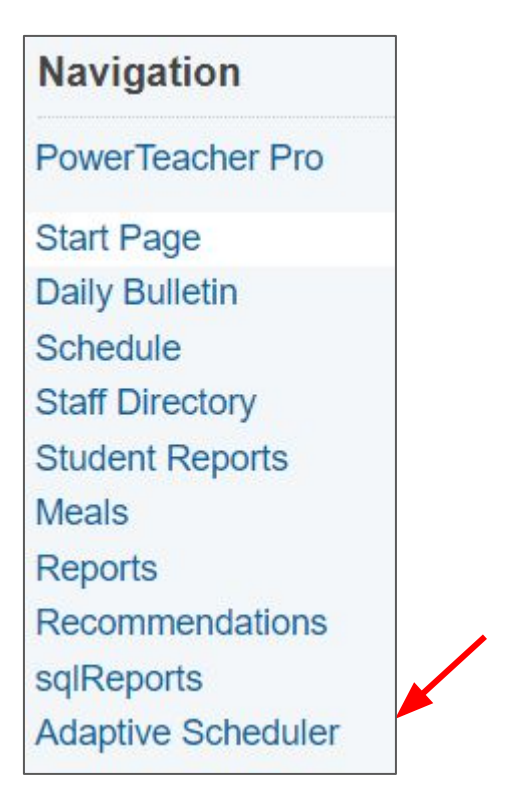

#### **CREATING GROUPS**

#### How to Create a Homebase Group

#### 1. Click on the 'My Student Groups' tab.

| Adaptive    | Scheduler          |                   |                       | ×                 |                         |                        |                      |
|-------------|--------------------|-------------------|-----------------------|-------------------|-------------------------|------------------------|----------------------|
| My Schedule | Session Schedules  | Student Schedules | Group Scheduling      | My Student Groups | Email Schedules         | My Class Rosters       |                      |
|             |                    |                   | Week of:              | 08/26/2024        |                         |                        |                      |
| Period      | Monday<br>08/26/20 | /<br>24           | Tuesday<br>08/27/2024 |                   | Wednesday<br>08/28/2024 | Thursday<br>08/29/2024 | Friday<br>08/30/2024 |

2. In the blank box create a group called 'Homebase' and then click '**Create Group'.** Delete any previous groups.

| Adaptive    | Scheduler         |                   |                  |                   |                 |                  |
|-------------|-------------------|-------------------|------------------|-------------------|-----------------|------------------|
| My Schedule | Session Schedules | Student Schedules | Group Scheduling | My Student Groups | Email Schedules | My Class Rosters |
|             |                   | Homebase          |                  | reate Group       |                 |                  |

3. On the right side of the screen, using the '**Section**' drop-down menu, select your 'HB/AT'. Check the '**Select/De-Select Filtered Students**' box in the middle of the screen and then click '**Save Group**'.

|                               | Group Name Homebase             | Save Group                  |                                     |
|-------------------------------|---------------------------------|-----------------------------|-------------------------------------|
| Student Name                  | Grade Levels Z 9                | ✓ 10 ✓ 11 ✓ 12 ✓ 13         | Section HB/AT Grade 9 - 5 (21-22) V |
|                               | 🔶 🗹 Select/De-Select Filtered S | students                    | Selected Students: 11               |
| Davis, Raiden James (9)       | Donnell, Henry A (9)            | 🗹 Edenfield, Emma Marie (9) | Evarts, Madelyn Margaret (9)        |
| DeVarney, Alyssa (Holden) (9) | Dutton, Madison Alexis (9)      | Eidsheim, Parker (9)        | Faas, Carter James (9)              |
| Dickie, Cameron Jaxson (9)    | 🗹 Edelmann, Janosh Joseph (9)   | Escobedo, Ava Riley (9)     |                                     |

#### **IMPORTANT NOTE:**

If a student is added to a Homebase in PowerSchool the Homebase Group in Adaptive Scheduler will need to be manually updated. To update the group, click on '**My Student Groups**', click the '**Delete**' button, and then follow the '**How to Create a Homebase Group**' steps 1-3.

| Adaptive    | Scheduler         |                   |                  | 1                 |                 |                  |          |
|-------------|-------------------|-------------------|------------------|-------------------|-----------------|------------------|----------|
| My Schedule | Session Schedules | Student Schedules | Group Scheduling | My Student Groups | Email Schedules | My Class Rosters |          |
|             |                   |                   |                  | Create Group      |                 |                  |          |
|             | Group Name        | •                 |                  | Student Cour      | nt              |                  | /        |
| lomebase    |                   |                   | 9                |                   |                 | E                | dit Dele |

#### SCHEDULING STUDENTS

#### How to Book Students for AT

1. Click on the 'Student Schedules' tab and adjust the calendar to the 'Week of' - 8/26/24. Once school starts the calendar will default to the current week.

| Adaptive    | Scheduler         |                   | ×                |                   |                 |                  |
|-------------|-------------------|-------------------|------------------|-------------------|-----------------|------------------|
| My Schedule | Session Schedules | Student Schedules | Group Scheduling | My Student Groups | Email Schedules | My Class Rosters |
| We          | eek of 08/26/2024 |                   |                  | Student Selectio  | n<br>V          |                  |

2. Using the 'My Student Groups' drop down menu, select 'Homebase'. This will display your individual Homebase students. Notice that students are already scheduled for 'Homebase' for the first week of school.

| Adaptive    | Scheduler (1997)  |                   |           |                          |                        |                 |                  |
|-------------|-------------------|-------------------|-----------|--------------------------|------------------------|-----------------|------------------|
| My Schedule | Session Schedules | Student Schedules | Group Sch | neduling                 | My Student Groups      | Email Schedules | My Class Rosters |
| We          | ek of 08/26/2024  |                   |           |                          | Student Selection      | on<br>V         |                  |
|             |                   |                   |           | Student<br>Green<br>Home | Groups<br>Team<br>Base | -               |                  |

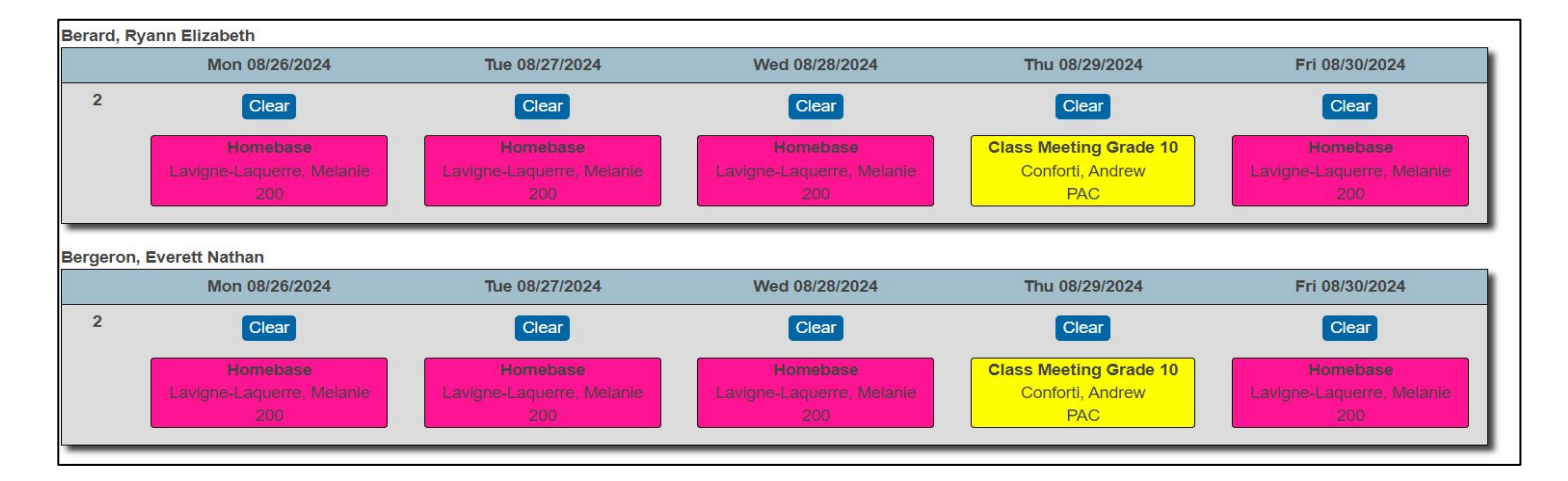

#### **IMPORTANT NOTE:**

Students that are added to a Homebase mid-year will need to be manually booked for Homebase on Mondays by their advisor and the 'Homebase' group will need to be updated. See the 'How to Create a Homebase' section of the User Guide.

3. Advance the calendar to the 'Week of' - 9/2/24. Notice students are booked for Homebase on Tuesday, 9/2/2024 and will need to be scheduled for AT 9/3 through 9/6. Note also that students are pre-booked for RR&P Class Meetings with Admin this week.

| Schedule  | Session Schedules      | Student Schedules | Group Scheduling | My Student Groups | Email Schedules | My Class Rosters |                                 |
|-----------|------------------------|-------------------|------------------|-------------------|-----------------|------------------|---------------------------------|
| We        | eek of 09/02/2024      | ▦ < >             | HomeBas          | Student Selection | ~               |                  |                                 |
| Beane, Ly | /dia<br>Mon 09/02/2024 | Tue (             | 09/03/2024       | Wed 09/04/2       | 024 Thu         | 09/05/2024       | Fri 09/06/2024                  |
| 2         |                        | Clear<br>Homebase |                  | Select Sessi      | on Sel          | ect Session      | Clear<br>Class Meeting Grade 10 |

4. To book students for 'AT' click '**Select Session**' under each day of the week.

| daptive     | Scheduler              |                                 |                                          |                   |                 |                  |                                                   |
|-------------|------------------------|---------------------------------|------------------------------------------|-------------------|-----------------|------------------|---------------------------------------------------|
| ly Schedule | Session Schedules      | Student Schedules               | Group Scheduling                         | My Student Groups | Email Schedules | My Class Rosters |                                                   |
| We          | ek of 09/02/2024       |                                 | HomeBas                                  | Student Selection | ۱<br>۷          |                  |                                                   |
| Beane, Ly   | /dia<br>Mon 09/02/2024 | Tue (                           | 09/03/2024                               | Wed 09/04/20      | 024 Thu         | 09/05/2024       | Fri 09/06/2024                                    |
| 2           |                        | Clear Select Session Select Set |                                          | ect Session       | Clear           |                  |                                                   |
|             |                        | Ho<br>Lavigne-La                | <b>mebase</b><br>aquerre, Melanie<br>200 |                   |                 | 1 [              | Class Meeting Grade 10<br>Conforti, Andrew<br>PAC |

Displayed is a list of all available bookings. Use the 'Session Selection Filters' to filter by Course Category, Course, Teacher, or Room or scroll down through the alphabetical list.

| Course Category                                                          | Course                                  | Lead Teach                                                                                                    | ner Room                                                                              |                                  |
|--------------------------------------------------------------------------|-----------------------------------------|----------------------------------------------------------------------------------------------------|---------------------------------------------------------------------------------------|----------------------------------|
| All Categories - All Categories - All Categories - Admin<br>Art<br>CAP ▼ | All Courses<br>Admin<br>Art<br>CAP      | <ul> <li> All Teachers</li> <li>Albright, Elizabeth</li> <li>Barrino, Kelly</li> <li>Beaudoin, Benjamir</li> </ul> |                                                                                       | Reserved                         |
| Course                                                                   | Description                             | Lead Teacher                                                                                                    | Room                                                                                  | Capacity Note                    |
|                                                                          |                                         |                                                                                                    |                                                                                       |                                  |
| Admin                                                                    | Admin                                   | Keep, Amber                                                                                                    | Dir. of Student Support Office                                                        | 0/1                              |
| Admin<br>Admin                                                           | Admin<br>Admin                          | Keep, Amber<br>LeClair, Erica                                                                                      | Dir. of Student Support Office<br>AP Office                                           | 0/1 0/1                          |
| Admin<br>Admin<br>Admin                                                  | Admin<br>Admin<br>Admin                 | Keep, Amber<br>LeClair, Erica<br>DeMagistris, Chad                                                                 | Dir. of Student Support Office<br>AP Office<br>AP Office                              | 0/1<br>0/1<br>0/1                |
| Admin<br>Admin<br>Admin<br>Admin                                         | Admin<br>Admin<br>Admin<br>Admin        | Keep, Amber<br>LeClair, Erica<br>DeMagistris, Chad<br>Conforti, Andrew                                             | Dir. of Student Support Office<br>AP Office<br>AP Office<br>Principal's Office        | 0/1<br>0/1<br>0/1<br>0/1         |
| Admin<br>Admin<br>Admin<br>Admin                                         | Admin<br>Admin<br>Admin<br>Admin<br>Art | Keep, Amber<br>LeClair, Erica<br>DeMagistris, Chad<br>Conforti, Andrew<br>Cannizzaro, Vito                         | Dir. of Student Support Office<br>AP Office<br>AP Office<br>Principal's Office<br>235 | 0/1<br>0/1<br>0/1<br>0/1<br>0/15 |

#### Select Session Schedule

| • | Session | Selection | Filters |
|---|---------|-----------|---------|
|   |         |           |         |

| Course Catego | ry  | Course      |   | Teacher             |   | Room      |   |     |
|---------------|-----|-------------|---|---------------------|---|-----------|---|-----|
| HomeBase      |     | All Courses | * | All Teachers        |   | All Rooms |   |     |
| Humanities    | 100 | Admin       |   | Albright, Elizabeth |   | 101       |   |     |
| Library       |     | Art         |   | Barrino, Kelly      |   | 103       |   |     |
| Math          | -   | CAP         | - | Beaudoin, Benjamin  | - | 105       | - | Res |

×

| Course | Description | Teacher          | Room | Capacity | Notes |
|--------|-------------|------------------|------|----------|-------|
| Math   | Math        | Dixon, Jaclyn    | 209  | 0/15     |       |
| Math   | Math        | Lynch, Timothy   | 207  | 0/15     |       |
| Math   | Math        | Marlow, Benjamin | 219  | 0/15     |       |
| Math   | Math        | Martin, Rick     | 213  | 0/15     |       |
| Math   | Math        | Mori, Jillian    | 209  | 0/15     |       |
| Math   | Math        | Mulcahy, Jamie   | 215  | 0/15     |       |
| Math   | Math        | Parker, Joshua   | 221  | 0/15     |       |
| Math   | Math        | Rimal, Ghana     | 217  | 0/15     |       |

#### Filter by '**Course**' (Ex. Humanities)

| Course Catego                         | ory         | Course         | Teacher                                                                     |           | R                              | oom      |       |
|---------------------------------------|-------------|----------------|-----------------------------------------------------------------------------|-----------|--------------------------------|----------|-------|
| All Categories<br>Admin<br>Art<br>CAP |             | e A            | All Teachers<br>Albright, Elizabeth<br>Barrino, Kelly<br>Beaudoin, Benjamin | ▲<br>     | All Rooms<br>101<br>103<br>105 |          | Rese  |
| ourse                                 | Description | Teacher        |                                                                             | Room      |                                | Capacity | Notes |
| umanities                             | Humanities  | Albright, Eliz | zabeth                                                                      | 115       |                                | 0/15     |       |
| umanities                             | Humanities  | Beaudoin, E    | enjamin                                                                     | 113       |                                | 0/15     |       |
| umanities                             | Humanities  | Cohen, Rac     | hel                                                                         | 119       |                                | 0/15     |       |
| umanities                             | Humanities  | Cole, Wayla    | nd                                                                          | Writers V | Vorkshop                       | 0/15     |       |
| umanities                             | Humanities  | Deane, Geo     | rge                                                                         | 113       |                                | 0/15     |       |
| umanities                             | Humanities  | deLarichelie   | re, Aimee                                                                   | 109       |                                | 0/15     |       |
| lumanities                            | Humanities  | Emery, Matt    | hew                                                                         | 105       |                                | 0/15     |       |
| lumanities                            | Humanities  | Gagne Med      | ian                                                                         | 107       |                                | 0/15     |       |

#### Filter by '**Teacher**' (Ex. Albright)

| Session Selection I                         | ilters                             |                                                                          |      |                                |        |
|---------------------------------------------|------------------------------------|--------------------------------------------------------------------------|------|--------------------------------|--------|
| Course Category                             | Course                             | Teacher                                                                  |      | Room                           |        |
| All Categories Admin<br>Admin<br>Art<br>CAP | All Courses<br>Admin<br>Art<br>CAP | All Teachers<br>Albright, Elizabeth<br>Barnes, Cynthia<br>Baron, Heather | •    | All Rooms<br>101<br>103<br>105 | ▼ Rese |
| urse                                        | Teacher                            |                                                                          | Room | Capacity                       | Notes  |
|                                             | Albright Elizoboth                 |                                                                          | 115  | 0/15                           |        |

5. To select a specific session click on the blue 'Course' on the left side of the screen.

| Math              | Marlow, Benjamin  | 219    | 0/12 |
|-------------------|-------------------|--------|------|
| Math              | Dixon, Jaclyn     | 209    | 0/12 |
| Math              | Mulcahy, Jamie    | 207    | 0/15 |
| Music             | Towle, Melissa    | Music* | 0/15 |
| Music             | Peltier, Evan     | Music  | 0/15 |
| PE                | Samler, Morgan    | Gym**  | 0/15 |
| Physical Activity | Boetsma, Courtney | Gym    | 0/25 |
| Science           | Lenorovitz, Kara  | 216    | 0/15 |
| Science           | Lang, Christopher | 208    | 0/15 |

6. To delete or change a session click 'Clear'. Bookings are saved automatically.

| daptive     | Scheduler                      |                           |                                |                   |                                     |                  |                                      |                             |
|-------------|--------------------------------|---------------------------|--------------------------------|-------------------|-------------------------------------|------------------|--------------------------------------|-----------------------------|
| My Schedule | Session Schedules              | Student Schedules         | Group Scheduling               | My Student Groups | Email Schedules                     | My Class Rosters |                                      |                             |
| We          | ek of 09/09/2024               |                           | HomeBase                       | Student Selection | ~                                   |                  |                                      |                             |
| Beane, Ly   | /dia<br>Mon 09/09              | )/2024                    | Tue 09/10/2024                 | We                | ed 09/11/2024                       | Thu 0            | 9/12/2024                            | Fri 09/13/2024              |
| 2           | Clea                           | 3                         | Clear                          |                   | Clear                               | ſ                | Clear                                | Clear                       |
|             | Homeb<br>Lavigne-Laquer<br>200 | <b>ase</b><br>re, Melanie | Art<br>Cannizzaro, Vito<br>235 | Lavigne           | Health<br>-Laquerre, Melanie<br>200 | Hun<br>Lenox     | n <b>anities</b><br>Katherine<br>103 | Math<br>Martin, Rick<br>213 |

1. Click on 'Student Schedules'. Adjust the calendar to the 'Week of' (Ex. 9/2/24)

| Adaptive    | Scheduler         |                   |                  |                   |                 |                  |
|-------------|-------------------|-------------------|------------------|-------------------|-----------------|------------------|
| My Schedule | Session Schedules | Student Schedules | Group Scheduling | My Student Groups | Email Schedules | My Class Rosters |
|             | eek of 09/02/2024 |                   |                  | Student Selectio  | n               |                  |
|             | 8 <u>1</u>        |                   |                  |                   | ~               |                  |

2. Using the '**Student Selection**' drop down menu, select the student you want to book

| daptive     | Scheduler         |                       |                          |                   |                 |                  |                                                   |
|-------------|-------------------|-----------------------|--------------------------|-------------------|-----------------|------------------|---------------------------------------------------|
| My Schedule | Session Schedules | Student Schedules     | Group Scheduling         | My Student Groups | Email Schedules | My Class Rosters |                                                   |
| We          | eek of 09/02/2024 | ■ < >                 | Allard, Is               | Student Selectio  | n<br>v          |                  |                                                   |
|             | Mon 09/02/2024    | Tue 09/               | 03/2024                  | Wed 09/04/2024    | Thu 09          | /05/2024         | Fri 09/06/2024                                    |
| 2           |                   | CI                    | ear                      | Select Session    | Select          | Session          | Clear                                             |
|             |                   | Hom<br>Albright,<br>1 | ebase<br>Elizabeth<br>15 |                   |                 |                  | Class Meeting Grade 10<br>Conforti, Andrew<br>PAC |

3. Choose the day of the week you are looking for and click 'Select Session'.

| Adaptiv     | e Scheduler        |                            |                                 |                               |                 |                  |                                                            |
|-------------|--------------------|----------------------------|---------------------------------|-------------------------------|-----------------|------------------|------------------------------------------------------------|
| My Schedule | Session Schedules  | Student Schedules          | Group Scheduling                | My Student Groups             | Email Schedules | My Class Rosters |                                                            |
| Allard,     | Neek of 09/02/2024 | ■ < >                      | Allard, Is                      | Student Selectio<br>abel (10) | n<br>Y          |                  |                                                            |
|             | Mon 09/02/2024     | Tue 09                     | /03/2024                        | Wed 09/04/2024                | Thu 09          | /05/2024         | Fri 09/06/2024                                             |
| 2           |                    | C<br>Hom<br>Albright,<br>1 | ear<br>ebase<br>Elizabeth<br>15 | Select Session                | Select          | Session          | Clear<br>Class Meeting Grade 10<br>Conforti, Andrew<br>PAC |

4. Use the '**Session Selection Filters**' or scroll down the list. Select your '**Course**' by clicking on the session in blue on the left side of the screen.

#### Select Session Schedule

|  | Session | Selection | Filters |  |
|--|---------|-----------|---------|--|
|--|---------|-----------|---------|--|

| Course Category    |   | Course      |   | Lead Teacher        |   | Room      | Room |       |
|--------------------|---|-------------|---|---------------------|---|-----------|------|-------|
| - All Categories - |   | All Courses |   | All Teachers        |   | All Rooms |      |       |
| Admin              |   | Admin       |   | Albright, Elizabeth |   | 101       |      |       |
| Art                |   | Art         |   | Barrino, Kelly      |   | 103       |      |       |
| CAP                | • | CAP         | - | Beaudoin, Benjamin  | - | 105       | -    | Reset |

x

| Course | Description | Lead Teacher   | Room                           | Capacity | Notes |
|--------|-------------|----------------|--------------------------------|----------|-------|
| Admin  | Admin       | Keep, Amber    | Dir. of Student Support Office | 0/1      |       |
| Admin  | Admin       | LeClair, Erica | AP Office                      | 0/1      |       |

5. The student is now booked for that session. To leave a note click on the session box, type your note in the space provided, then click '**Update**'. To mark the session 'Teacher Requested', check the '**Teacher Requested**' box. Appointments are teacher requested by default so this step is not necessary. Include a note for the student if you want to (FYI - only students see teacher notes). To delete the request click **Clear**'.

| daptive           | Scheduler         |                                            |                  |                                                  |                 |                  |                                                            |
|-------------------|-------------------|--------------------------------------------|------------------|--------------------------------------------------|-----------------|------------------|------------------------------------------------------------|
| My Schedule       | Session Schedules | Student Schedules                          | Group Scheduling | My Student Groups                                | Email Schedules | My Class Rosters |                                                            |
| We<br>Allard, Isa | ek of 09/02/2024  | ■ < >                                      | Allard, Is       | Student Selectio                                 | n<br>v          |                  |                                                            |
|                   | Mon 09/02/2024    | Tue 09/03/2                                | 024              | Wed 09/04/2024                                   | /               | Thu 09/05/2024   | Fri 09/06/2024                                             |
| 2                 |                   | Clear<br>Homebas<br>Albright, Eliza<br>115 | e<br>ibeth       | Clear<br>Health<br>Lavigne-Laquerre, Mela<br>200 | nie             | Select Session   | Clear<br>Class Meeting Grade 10<br>Conforti, Andrew<br>PAC |

| Edit: Health 09/04/2024 | ×                 |
|-------------------------|-------------------|
| Notes                   | Teacher Requested |
| AAA Redo                |                   |
|                         | Update            |
|                         |                   |

**ATTENDANCE** 

#### How to Take Homebase and AT Attendance

1. To take attendance click on the '**My Schedule**' tab. Your schedule for the week will be displayed. For each day, click on '**Roster/Attendance**.'

| Adaptive    | Scheduler         |                   |                  |                   |                 |                  |
|-------------|-------------------|-------------------|------------------|-------------------|-----------------|------------------|
| My Schedule | Session Schedules | Student Schedules | Group Scheduling | My Student Groups | Email Schedules | My Class Rosters |

| My Schedule | Session Schedules                                                | Student Schedules                                              | Group Scheduling                                               | My Student Groups                                   | Email Schedules          | My Class Rosters                                                    |                                                                      |
|-------------|------------------------------------------------------------------|----------------------------------------------------------------|----------------------------------------------------------------|-----------------------------------------------------|--------------------------|---------------------------------------------------------------------|----------------------------------------------------------------------|
|             |                                                                  |                                                                | Week of: 0                                                     | 9/09/2024                                           |                          |                                                                     |                                                                      |
| Period      | Monday<br>09/09/2024                                             | Monday         Tuesday           09/09/2024         09/10/2024 |                                                                | Wedneso<br>09/11/20                                 | ay<br>24                 | Thursday<br>09/12/2024                                              | Friday<br>09/13/2024                                                 |
| 2           | Homebase<br>Lavigne-Laquerre, N<br>Room - 200<br>Students 13 / N | Melanie Lavign                                                 | Health<br>e-Laquerre, Melanie<br>Room - 200<br>Students 0 / 15 | Health<br>Lavigne-Laquern<br>Room - 2<br>Students 0 | e, Melanie<br>00<br>/ 15 | Health<br>avigne-Laquerre, Melanie<br>Room - 200<br>Students 0 / 15 | Health<br>Lavigne-Laquerre, Melanie<br>Room - 200<br>Students 0 / 15 |
|             | Roster Request S                                                 | itudent(s) Roster                                              | Request Student(s)                                             | Roster Reques                                       | t Student(s) Ro          | ster Request Student                                                | (s) Roster Request Student(s)                                        |
|             | Edit Session                                                     |                                                                | Edit Session                                                   | Edit Sess                                           | on                       | Edit Session                                                        | Edit Session                                                         |

2. Using the drop down menu mark each student: **Present**, **Absent**, or **Tard**y and then click ' **Submit Attendance**.'

| Student                              | Alerts | Attendance | Unschedule from Session |
|--------------------------------------|--------|------------|-------------------------|
| Benoit, Riley David                  |        | Present 🔹  | Remove                  |
| Beridze, Zakir Damuraliyevich        |        | Present 🔻  | Remove                  |
| Berthiaume, Gabrielle                |        | Present 🔻  | Remove                  |
| Bertoni, Graham Scott                |        | Present 🔻  | Remove                  |
| Blaisdell, Alisa (Lee) Elaine JLeigh |        | Present 🔻  | Remove                  |
| Blow, Joshua David                   |        | Present •  | Remove                  |
| Boardman-Wolfe, Ella Rose            | 00.000 | Present 🔻  | Remove                  |
| Breen, Riley A                       |        | Present 🔻  | Remove                  |
| Brooks, Owen P                       |        | Present •  | Remove                  |

#### **IMPORTANT NOTE-**

Adaptive Scheduler does not give the Present/Participating, Present/Not Participating option. AT attendance will be processed daily and reflected in PowerSchool. Families will receive an autodial at 3:00 PM if students miss mod 2. Taking attendance in Adaptive Scheduler for AT is important. HB/AT attendance determines a student's pass or fail grade.

#### **STUDENT VIEW**

#### How Students View AT Schedules in PowerSchool

1. To view weekly AT schedules students log in to PowerSchool and click on '**Adaptive Scheduler**' at the bottom of the '**Navigation**' bar. *HomeBase advisors will review this with their students.* 

| Navig    | ation                 |
|----------|-----------------------|
| <b>V</b> | Grades and Attendance |
|          | Grade History         |
| FO       | Attendance<br>History |
|          | Teacher<br>Comments   |
|          | School Bulletin       |
| 1        | Class<br>Registration |
|          | My Schedule           |
|          | School<br>Information |
|          | Adaptive<br>Scheduler |

2. Students see the 'Session Schedule' as their default. Students at CHS cannot book their own sessions.

| ule Session Sch  | edules               |                                       |                                                       |                                                       |                                                       |
|------------------|----------------------|---------------------------------------|-------------------------------------------------------|-------------------------------------------------------|-------------------------------------------------------|
| Session Schedule |                      | Week                                  | of 09/02/2019                                         |                                                       |                                                       |
| Period           | Monday<br>09/02/2019 | Tuesday<br>09/03/2019                 | Wednesday<br>09/04/2019                               | Thursday<br>09/05/2019                                | Friday<br>09/06/2019                                  |
| 2                |                      | Home Base<br>Deane, George<br>109     | Admin<br>Baron, Heather<br>Principal's Office         | Admin<br>Baron, Heather<br>Principal's Office         | Admin<br>Baron, Heather<br>Principal's Office         |
|                  |                      | Home Base<br>Lenorovitz, Kara<br>216  | Admin<br>Shea, Jean<br>Dir. of Student Support Office | Admin<br>Shea, Jean<br>Dir. of Student Support Office | Admin<br>Shea, Jean<br>Dir. of Student Support Office |
|                  |                      | Home Base<br>Lang, Christopher<br>208 | Admin<br>LeClair, Erica<br>AP Office                  | Admin<br>LeClair, Erica<br>AP Office                  | Admin<br>LeClair, Erica<br>AP Office                  |
|                  |                      | Home Base<br>Richey, Jeffrey<br>214   | Admin<br>DeMagistris, Chad<br>AP Office*              | Admin<br>DeMagistris, Chad<br>AP Office*              | Admin<br>DeMagistris, Chad<br>AP Office*              |
|                  |                      | Home Base<br>Warren, William<br>216*  | Art<br>Cannizzaro, Vito<br>235                        | Art<br>Cannizzaro, Vito<br>235                        | Art<br>Cannizzaro, Vito<br>235                        |

3. To see their AT schedule for the week students click on the '**My Schedule**' tab at the top of the screen. *Notice students can not* '*Clear*' *sessions from their schedules.* 

| daptive     | Scheduler         |                      |                                            |                                |                                   |                                   |
|-------------|-------------------|----------------------|--------------------------------------------|--------------------------------|-----------------------------------|-----------------------------------|
| Ay Schedule | Session Schedules |                      |                                            |                                |                                   |                                   |
| Sch         | edule             |                      | We                                         | ek of 09/02/2019 🔲 < >         |                                   |                                   |
| P           | Period            | Monday<br>09/02/2019 | Tuesday<br>09/03/2019                      | Wednesday<br>09/04/2019        | Thursday<br>09/05/2019            | Friday<br>09/06/2019              |
|             | 2                 |                      | Home Base<br>LeClair, Erica<br>Cafeteria** | Art<br>Cannizzaro, Vito<br>235 | Humanities<br>Thime, Jason<br>106 | Guidance<br>Pastore, Julie<br>227 |

4. Teacher notes will appear for students if this feature has been used.

| y Schedule | Session Schedules |                      |                                         |                                                                          |                                   |                                   |
|------------|-------------------|----------------------|-----------------------------------------|--------------------------------------------------------------------------|-----------------------------------|-----------------------------------|
| Sci        | hedule            |                      | Wee                                     | ek of 09/02/2019                                                         |                                   |                                   |
| F          | Period            | Monday<br>09/02/2019 | Tuesday<br>09/03/2019                   | Wednesday<br>09/04/2019                                                  | Thursday<br>09/05/2019            | Friday<br>09/06/2019              |
|            | 2                 |                      | Home Base<br>LeClar, Enca<br>Caletena** | Art<br>Cannizzaro, Vito<br>235<br><u>Student Notes</u><br>THis is a note | Humanities<br>Thime, Jason<br>106 | Guidance<br>Pastore, Julie<br>227 |

#### **EMAILING STUDENT AT SCHEDULES**

#### How to Email Student Schedules

1. Click on the '**Email Schedules'** tab. Use the '**Student Selection**' drop down menu to choose the group (Ex. HomeBase) you want to email. Adjust the '**Schedule**' date range, include a 'Subject' and click '**Send Email**'.

| Adaptive \$       | Scheduler              |                          |                  |                   |                 |                  |               |
|-------------------|------------------------|--------------------------|------------------|-------------------|-----------------|------------------|---------------|
|                   |                        |                          |                  |                   | ×               |                  |               |
| My Schedule       | Session Schedules      | Student Schedules        | Group Scheduling | My Student Groups | Email Schedules | My Class Rosters |               |
|                   |                        |                          |                  |                   |                 |                  |               |
| Student Selection | 1                      |                          | ~                |                   |                 |                  |               |
| Schedule          | List students' session | ons during selected date | range.           |                   |                 |                  |               |
|                   | 09/02/2024             | - 09/06/2024             |                  |                   |                 |                  |               |
| Subject           | AT Schedules this      | week                     |                  |                   |                 |                  |               |
| Header            | 1                      |                          |                  |                   |                 |                  |               |
| Message           |                        |                          |                  |                   |                 |                  |               |
|                   |                        |                          |                  |                   |                 |                  |               |
|                   |                        |                          |                  |                   |                 |                  |               |
|                   |                        |                          |                  |                   |                 |                  |               |
|                   |                        |                          |                  |                   |                 |                  |               |
|                   |                        |                          |                  |                   |                 |                  | 1             |
| Footer            |                        |                          |                  |                   |                 |                  |               |
| Message           |                        |                          |                  |                   |                 |                  |               |
|                   |                        |                          |                  |                   |                 |                  |               |
|                   |                        |                          |                  |                   |                 |                  |               |
|                   |                        |                          |                  |                   |                 |                  |               |
|                   |                        |                          |                  |                   |                 |                  |               |
|                   |                        |                          |                  |                   |                 |                  | <br>le        |
|                   |                        |                          |                  |                   |                 |                  |               |
|                   |                        |                          |                  |                   |                 |                  | Send Email(s) |